## IPhone - IPad Mail Ayarları

iPhone ya da iPad ile Uludağ Üniversitesi e-posta servisi nasıl kullanılır?

iPhone ya da iPad ile e-posta okumak ve göndermek için merkezi e-posta sunucusu ayarlarını yapmanız gereklidir. Bunun için, <u>Ayarlar >>> Mail, Kişiler, Takvimler</u> seçeneğine dokunun.

| ●●●○○    | 16:06                    | %81 🔳 · |
|----------|--------------------------|---------|
|          | Ayarlar                  |         |
|          | iCloud                   | >       |
|          | iTunes ve App Store      | >       |
| _        |                          |         |
|          | Mail, Kişiler, Takvimler | >       |
|          | Notlar                   | >       |
|          | Anımsatıcılar            | >       |
|          | Telefon                  | >       |
|          | Mesajlar                 | >       |
|          | FaceTime                 | >       |
| <b>e</b> | Harita                   | >       |

<u>Resim - 1</u>

Resim - 2 de gösterildiği gibi <u>"Hesap Ekle"</u> ' ye dokunun ve gelen ekranda (Resim - 3) <u>Google</u> seçeneğini seçin.

| •••• 16:                           | <b>06</b> %81 🗩 | ••••0  | 16:06       | %81 <b>ED</b> • |
|------------------------------------|-----------------|--------|-------------|-----------------|
| < Ayarlar Mail, Kişiler, Takvimler |                 | 🗙 Mail | Hesap Ekle  |                 |
|                                    |                 |        |             |                 |
| HESAPLAR                           |                 |        |             |                 |
| Hesap Ekle                         | >               |        | liCloud 🌕   |                 |
|                                    |                 |        | -           |                 |
|                                    |                 | E      | 🛛 Exchange  |                 |
| Yeni Verileri Al                   | Anında Ilet >   | -      |             |                 |
|                                    |                 |        | Google™     |                 |
| MAIL                               |                 |        | 0           |                 |
| Önizleme                           | 2 Satır 🚿       |        | YAHOO/      |                 |
| Kime/Bilai Etiketi                 | $\bigcirc$      |        |             |                 |
|                                    |                 |        |             |                 |
| Kaydırma Seçenekl                  | eri >           |        |             |                 |
| Bayrak Stili                       | Renk >          | 0      | Outlook com | n               |
|                                    |                 |        |             |                 |

<u>Resim - 2</u>

<u>Resim - 3</u>

Resim – 4' te gösterildiği gibi <u>kullanıcı adınızı **@uludag.edu.tr**</u> ekleyerek girin. Sonra <mark>İLERİ</mark> butonuna dokunun.

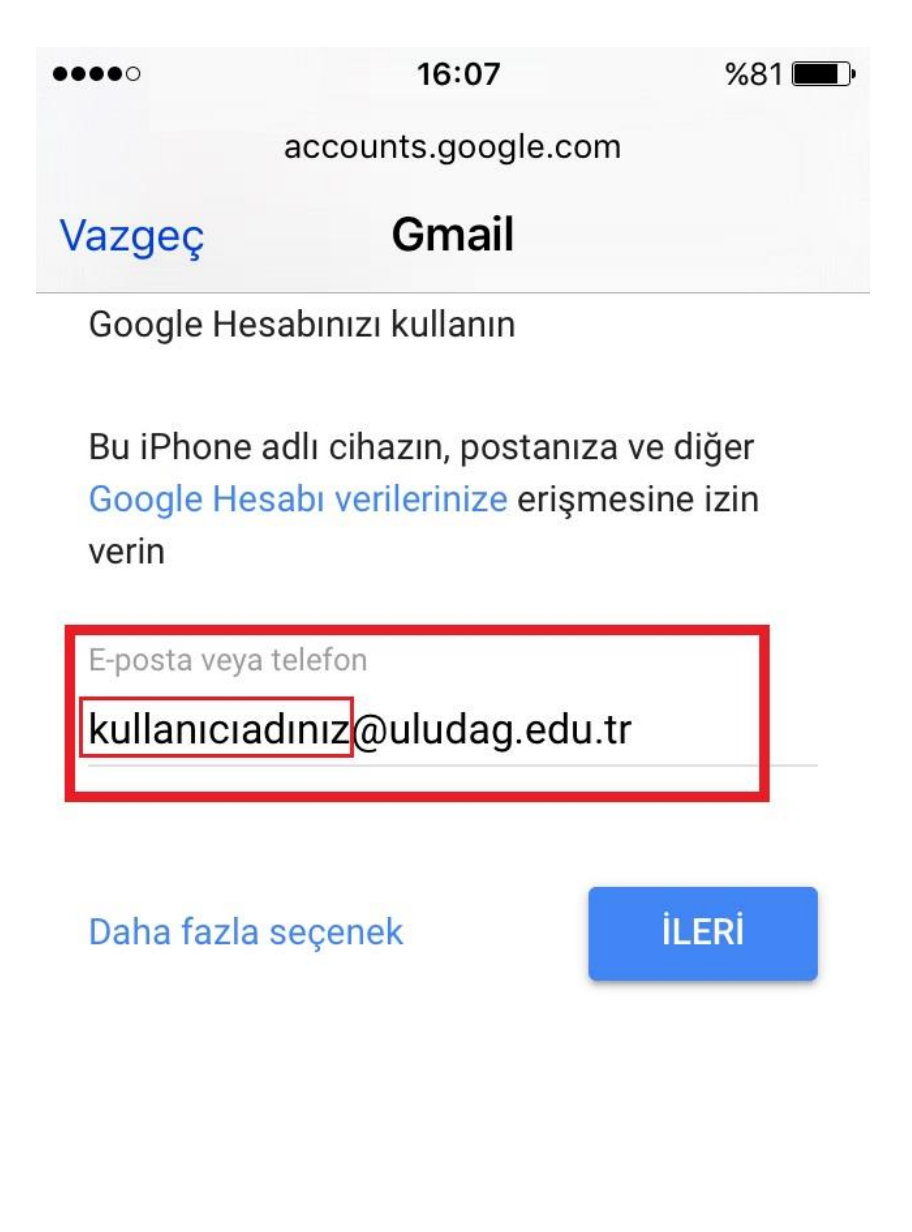

<u> Resim – 4</u>

Açılan sayfada kullanıcı adınızı bu sefer <u>@uludag.edu.tr</u> **eklemeden** girin ve şifrenizi yazarak <u>Giriş</u> butonuna dokunun.

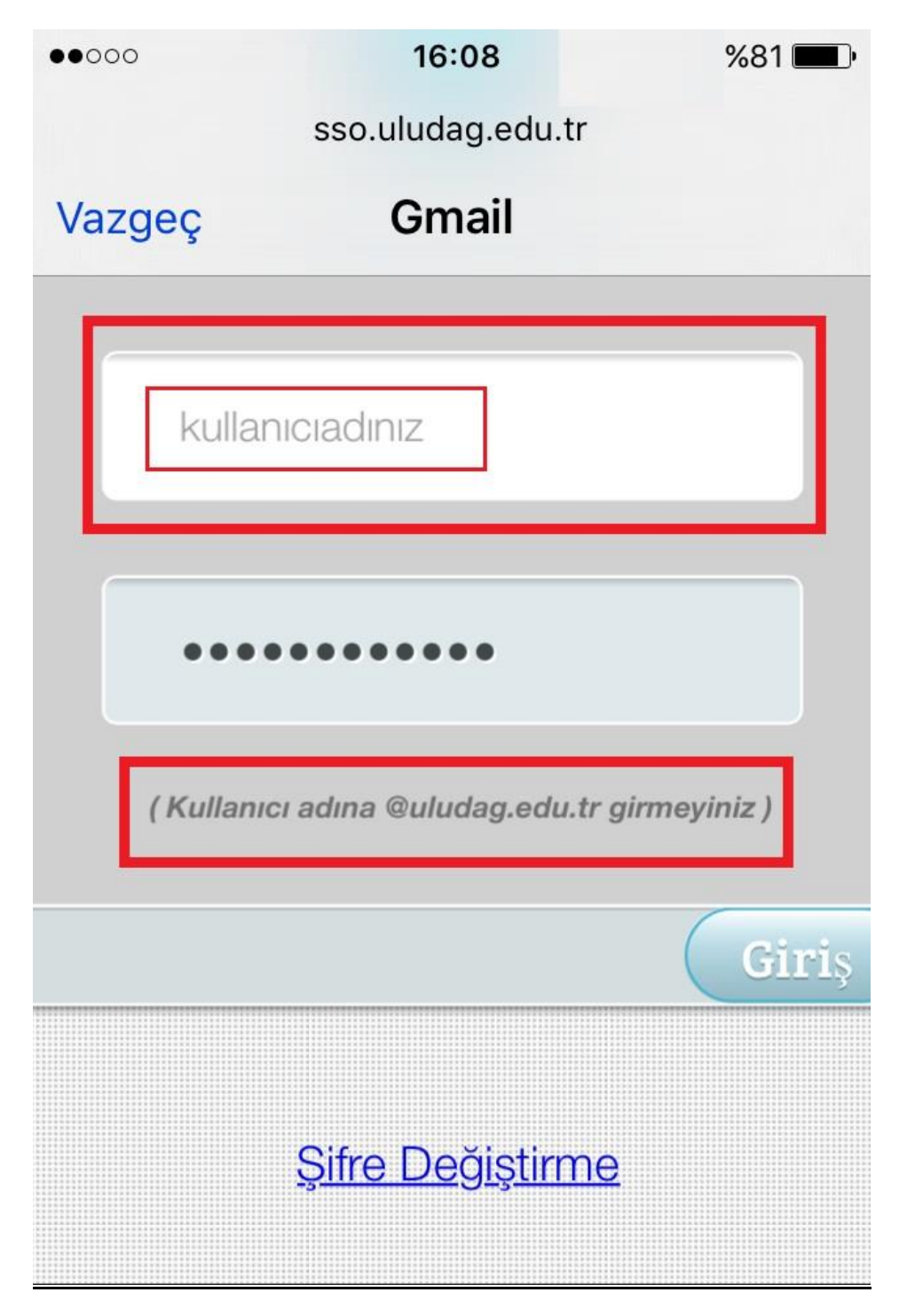

<u> Resim – 5</u>

Açılan sayfada Kaydet'e dokunarak devam edin.

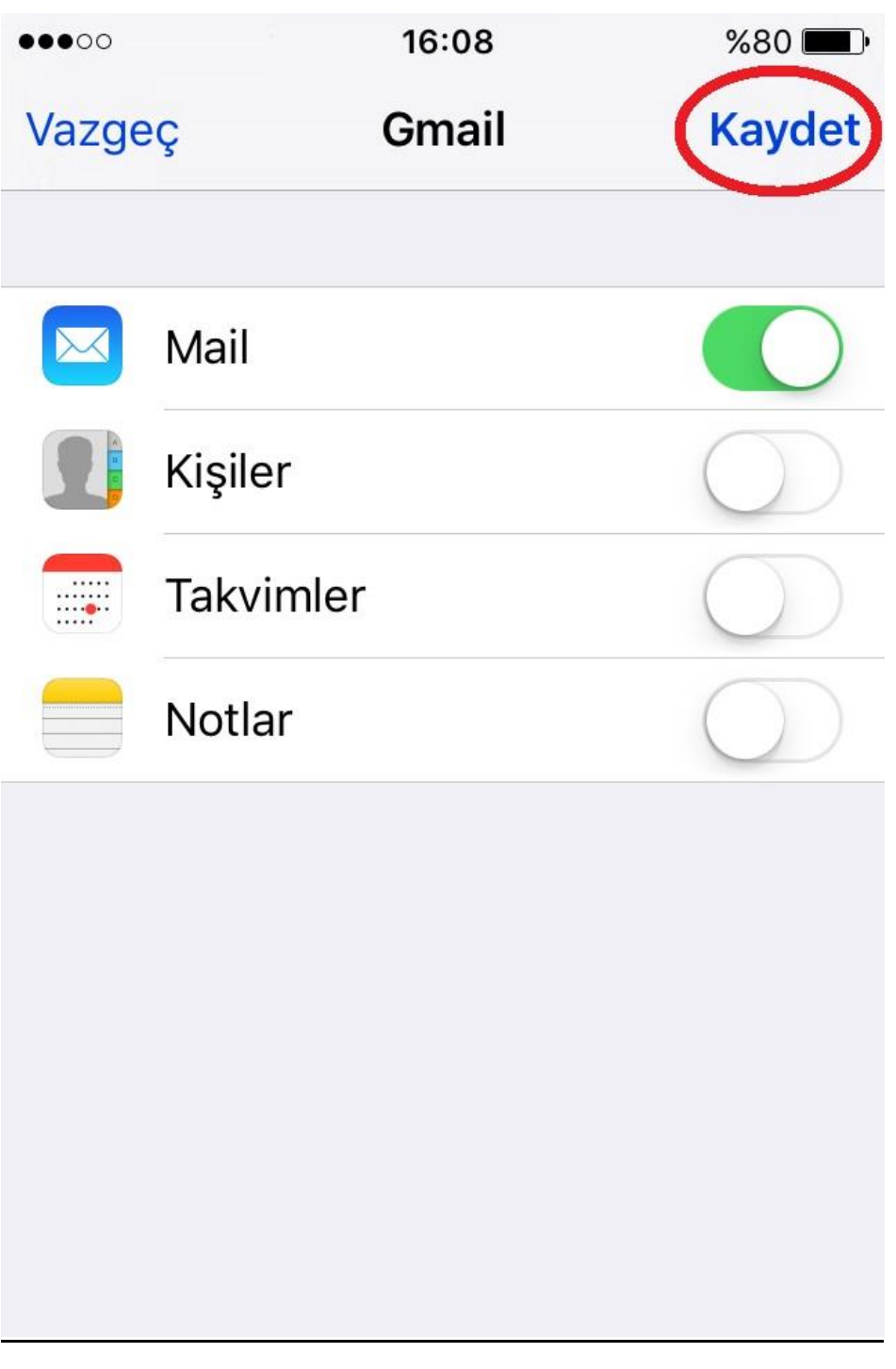

<u> Resim – 6</u>

Artık hesabınız telefonunuza başarılı bir şekilde eklenmiştir. <u>Ayarlar >>> Mail, Kişiler,</u> <u>Takvimler</u> altında hesabınız <u>Gmail</u> olarak gözükecektir. Bu isimi <u>Uludağ Mail</u> olarak değiştirmek için aşağıda <u>Resim – 7</u>'de gösterildiği gibi <u>Hesaplar</u> altında <u>Gmail</u> yazan yere dokunun.

| ●●●○○                | 16:09      | %80        | <b>P</b> |
|----------------------|------------|------------|----------|
| < Ayarlar Mail, Ki   | şiler, Tak | vimler     |          |
| HESAPLAR             |            |            |          |
| <b>Gmail</b><br>Mail |            |            | >        |
| Hesap Ekle           |            |            | >        |
|                      |            |            |          |
| Yeni Verileri Al     | A          | nında İlet | >        |
| MAIL                 |            |            |          |
| Önizleme             |            | 2 Satır    | >        |
| Kime/Bilgi Etiketi   |            | $\bigcirc$ | )        |
| Kaydırma Seçene      | kleri      |            | >        |
|                      |            |            |          |

<u>Resim – 7</u>

Resim – 8 deki gibi <u>Hesap</u> karşısında <u>kullanıcıadınız@uludag.edu.tr</u> yazan yere dokunun.

| ●●●○○                                 | 16:09     | %80 <b>==</b> )• |  |  |  |
|---------------------------------------|-----------|------------------|--|--|--|
| 🗙 Mai                                 | I Gmail   |                  |  |  |  |
|                                       |           |                  |  |  |  |
| GMAİL                                 |           |                  |  |  |  |
| Hesap kullanıcıadınız@uludag.edu.tr > |           |                  |  |  |  |
|                                       |           |                  |  |  |  |
|                                       | Mail      |                  |  |  |  |
|                                       | Kişiler   | $\bigcirc$       |  |  |  |
|                                       | Takvimler | $\bigcirc$       |  |  |  |
|                                       | Notlar    | $\bigcirc$       |  |  |  |
|                                       |           |                  |  |  |  |
| Hesabı Sil                            |           |                  |  |  |  |
|                                       |           |                  |  |  |  |

<u>Resim – 8</u>

Resim - 9'da gösterilen şekilde <u>Açıklama</u> kısmına <u>Uludağ Mail</u> yazıp <u>Bitti</u> şeçeneğine dokunun.

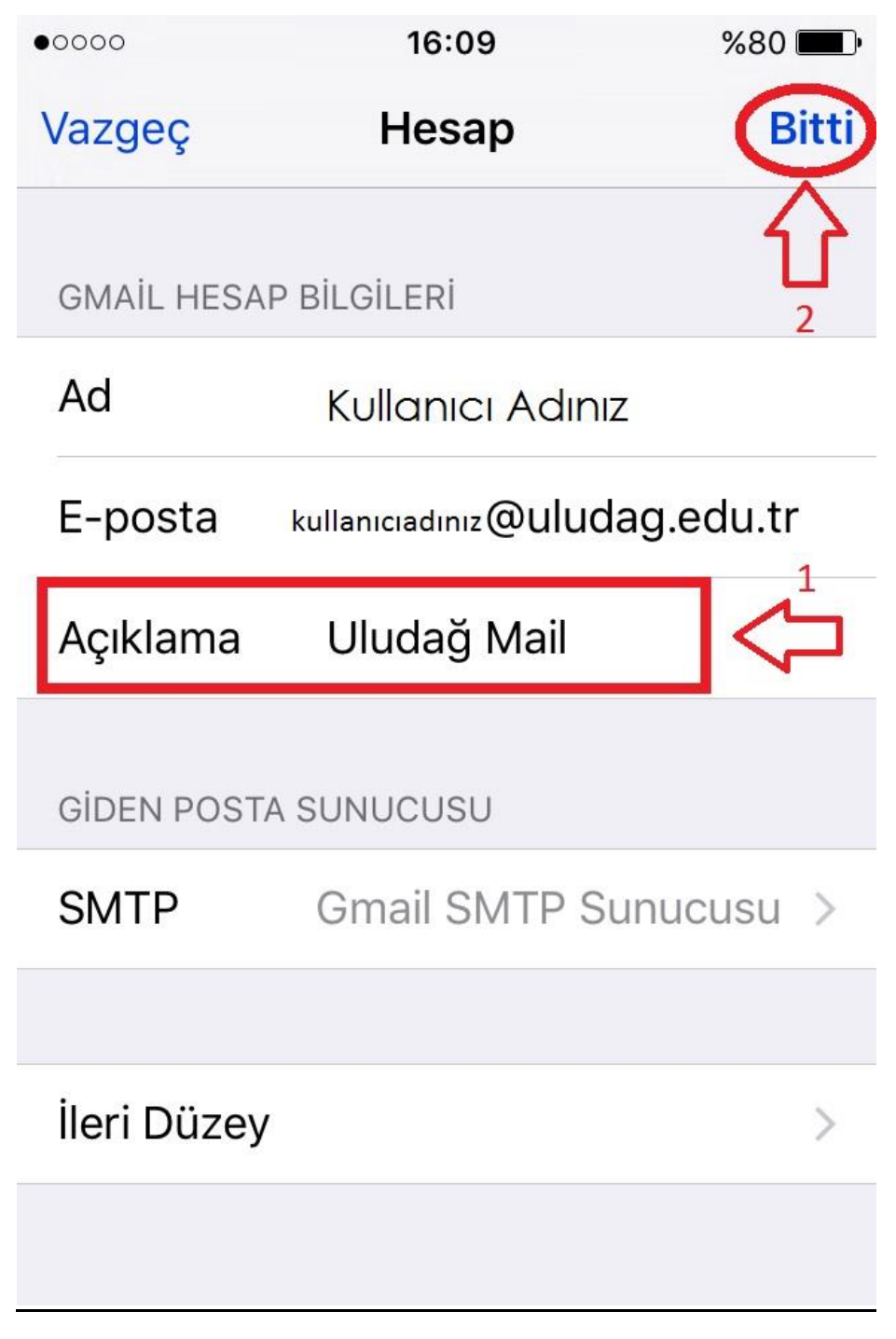

<u>Resim – 9</u>

<u>Artık tüm ayarlarınız başarılı bir şekilde yapılmıştır. E-postalarınızı telefonunuzun veya</u> ipad'inizin MAIL kısmından takip edebilirsiniz.

<u>UNUTMAYIN,</u>

Tüm bu ayarlarınızı Gmail'in uygulamasını App Store'dan indirerek de kolayca yapabilirsiniz.